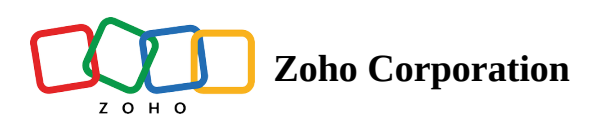

## Rebranding

The users with administrative privileges can rebrand Zoho Assist by including their company logo, favicon and name, besides customizing the portal URL.

By making use of this feature you can:

- Upload your company's logo
- Upload your company's favicon
- Change the company name
- Configure the portal URL

## Steps

• Navigate to **Settings** and choose the option **Rebranding** under **Organization**.

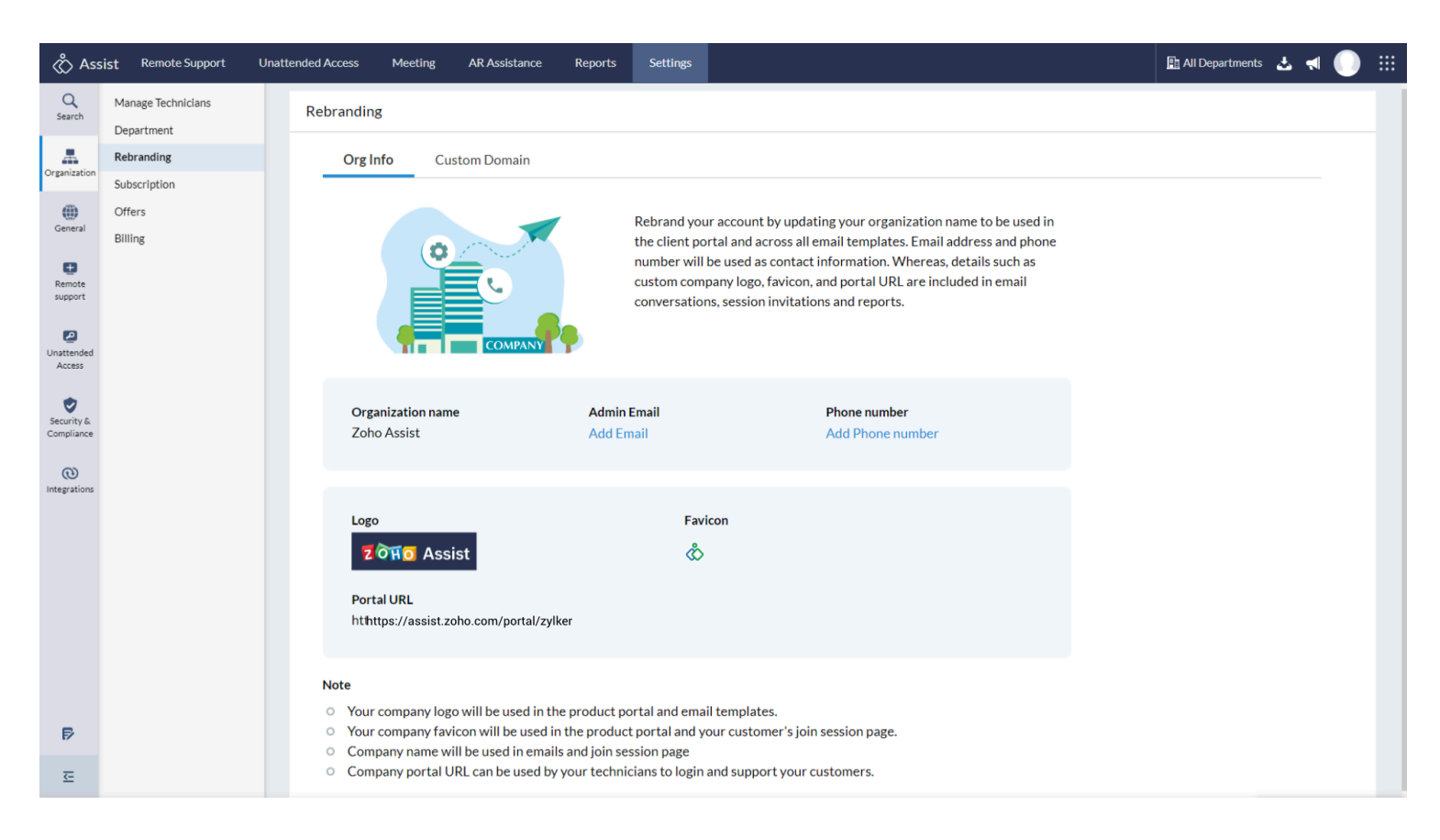

• Upload your company's Logo by clicking the edit symbol given beside the header **Logo**.

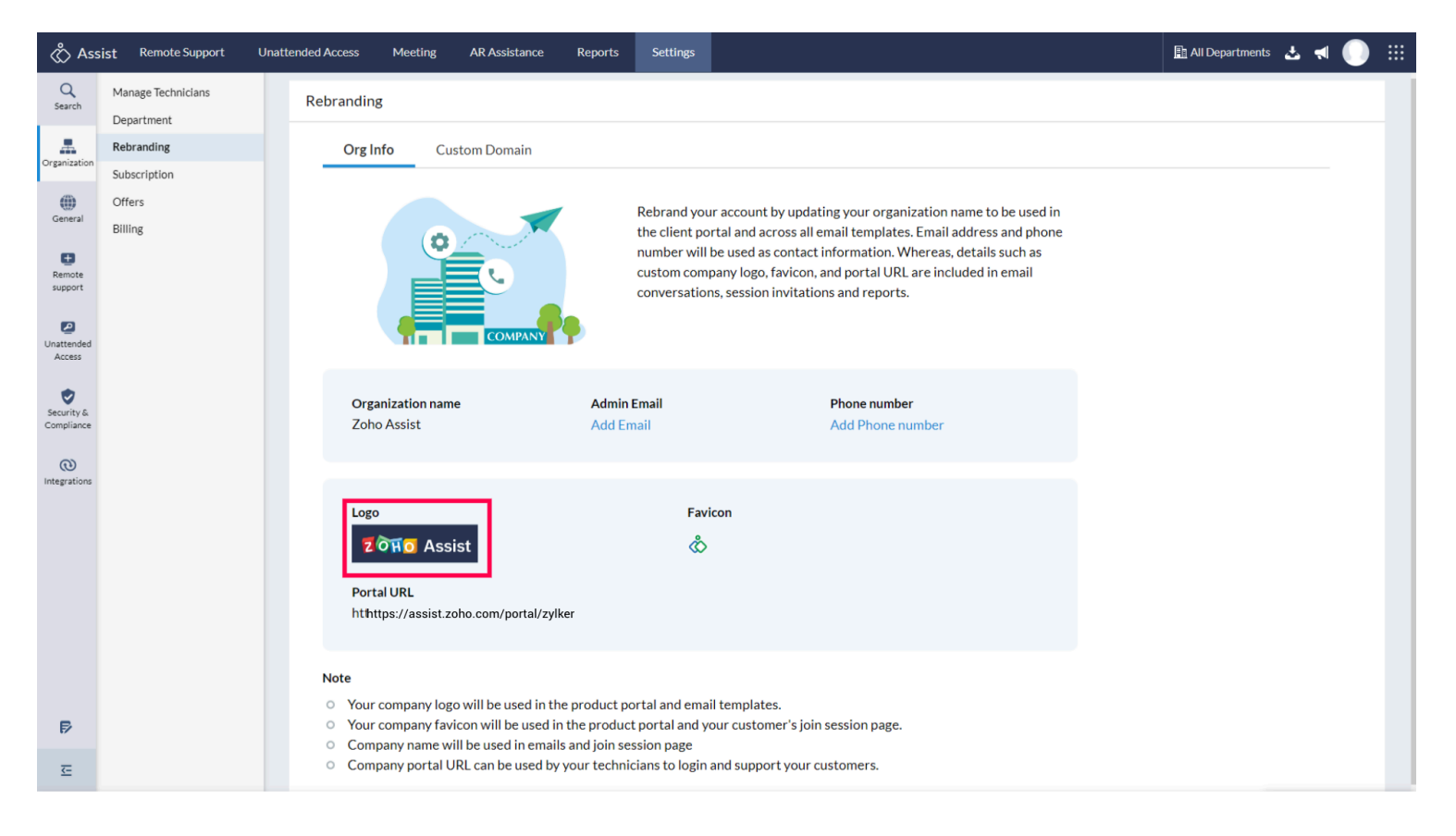

• Upload your company's favicon by clicking the edit symbol given beside the header Favicon.

| 🖒 Ass                    | ist Remote Support                                                                                                    | Unattended Access Mee         | eting AR Assistance        | Reports        | Settings        |                                                             |  | All Departments | 盐 ◀ |  |
|--------------------------|----------------------------------------------------------------------------------------------------|-------------------------------|----------------------------|----------------|-----------------|-------------------------------------------------------------|--|-----------------|-----|--|
| Q<br>Search              | Manage Technicians<br>Department                                                                                                    | Rebranding                    |                            |                |                 |                                                             |  |                 |     |  |
|                          | Rebranding                                                                                                    | Org Info                      | Custom Domain              |                |                 |                                                             |  |                 |     |  |
| Organization             | Subscription                                                                                                    |                               |                            |                |                 |                                                             |  |                 |     |  |
| General                  | Offers                                                                                                    |                               |                            |                | Rebrand you     | r account by updating your organization name to be used in  |  |                 |     |  |
|                          | Billing                                                                                                    |                               |                            |                | the client por  | tal and across all email templates. Email address and phone |  |                 |     |  |
| E<br>Remote              |                                                                                                    |                               |                            |                | custom comp     | any logo, favicon, and portal URL are included in email     |  |                 |     |  |
| support                  |                                                                                                    |                               |                            |                | conversation    | s, session invitations and reports.                         |  |                 |     |  |
|                          |                                                                                                    |                               | СОМРАНУ                    | •              |                 |                                                             |  |                 |     |  |
| Access                   |                                                                                                    |                               |                            |                |                 |                                                             |  |                 |     |  |
| ۲                        |                                                                                                    | Organizatio                   | on name                    | Admin F        | mail            | Phone number                                                |  |                 |     |  |
| Security &<br>Compliance |                                                                                                    | Zoho Assis                    | st                         | Add Em         | ail             | Add Phone number                                            |  |                 |     |  |
| 0                        |                                                                                                    |                               |                            |                |                 |                                                             |  |                 |     |  |
| Integrations             |                                                                                                    |                               |                            |                | _               |                                                             |  |                 |     |  |
|                          |                                                                                                    | Logo                          | Assist                     |                | Favio<br>🖑      | con                                                         |  |                 |     |  |
|                          |                                                                                                    | Portal URL                    |                            |                |                 |                                                             |  |                 |     |  |
|                          |                                                                                                    | htthttps://a                  | ssist.zoho.com/portal/zylk | ter            |                 |                                                             |  |                 |     |  |
|                          |                                                                                                    |                               |                            |                |                 |                                                             |  |                 |     |  |
|                          |                                                                                                    | Note                          |                            |                |                 |                                                             |  |                 |     |  |
| Þ                        | <ul> <li>Your company logo will be used in the product portal and email templates.</li> <li>Your company favicon will be used in the product portal and your customer's join session page.</li> </ul> |                               |                            |                |                 |                                                             |  |                 |     |  |
|                          |                                                                                                    | Company n                     | ame will be used in emails | s and join ses | sion page       |                                                             |  |                 |     |  |
| ₹                        |                                                                                                    | <ul> <li>Company p</li> </ul> | ortal UKL can be used by   | your technic   | ians to login a | ing support your customers.                                 |  |                 |     |  |

• Enter your company's name by clicking the edit symbol given beside the header **Organization name**.

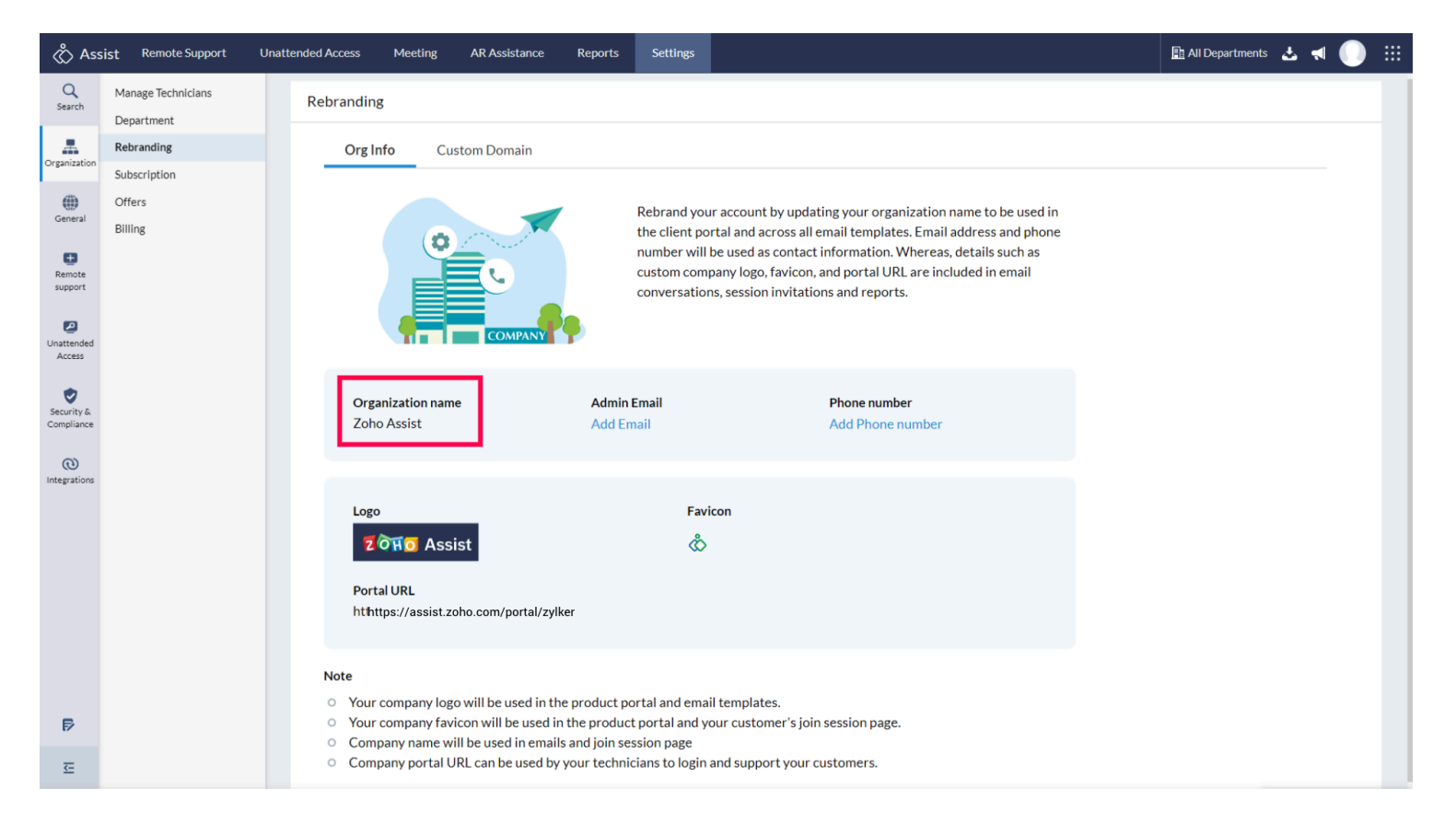

• Configure your portal URL by entering the URL in the field below the header **Portal URL**.

| 🖑 Ass                    | sist Remote Support                                                                                                    | Unattended Access Meeting AR Assistance Reports Settings                  | 🖺 All Departments 🛃 📢 🌔 🗰 |  |  |  |  |  |  |  |
|--------------------------|----------------------------------------------------------------------------------------------------|---------------------------------------------------------------------------|---------------------------|--|--|--|--|--|--|--|
| Q<br>Search              | Manage Technicians<br>Department                                                                                                    | Rebranding                                                                |                           |  |  |  |  |  |  |  |
| A                        | Rebranding                                                                                                    | Org Info Custom Domain                                                    |                           |  |  |  |  |  |  |  |
| Organization             | Subscription                                                                                                    |                                                                           |                           |  |  |  |  |  |  |  |
| General                  | Offers                                                                                                    | Rebrand your account by updating your organization name to be used in     |                           |  |  |  |  |  |  |  |
|                          | Billing                                                                                                    | the client portal and across all email templates. Email address and phone |                           |  |  |  |  |  |  |  |
| E<br>Remote              |                                                                                                    | custom company logo, favicon, and portal URL are included in email        |                           |  |  |  |  |  |  |  |
| support                  |                                                                                                    | conversations, session invitations and reports.                           |                           |  |  |  |  |  |  |  |
|                          |                                                                                                    | Сомрану                                                                   |                           |  |  |  |  |  |  |  |
| Access                   |                                                                                                    |                                                                           |                           |  |  |  |  |  |  |  |
| ۲                        |                                                                                                    | Organization name Admin Email Phone number                                |                           |  |  |  |  |  |  |  |
| Security &<br>Compliance |                                                                                                    | Zoho Assist Add Email Add Phone number                                    |                           |  |  |  |  |  |  |  |
| 0                        |                                                                                                    |                                                                           |                           |  |  |  |  |  |  |  |
| Integrations             |                                                                                                    |                                                                           |                           |  |  |  |  |  |  |  |
|                          | Logo Favicon                                                                                                    |                                                                           |                           |  |  |  |  |  |  |  |
|                          | হ সৈত Assist                                                                                                    |                                                                           |                           |  |  |  |  |  |  |  |
|                          |                                                                                                    |                                                                           |                           |  |  |  |  |  |  |  |
|                          |                                                                                                    | hthttps://assist.zoho.com/portal/zylker                                   |                           |  |  |  |  |  |  |  |
|                          |                                                                                                    |                                                                           |                           |  |  |  |  |  |  |  |
|                          |                                                                                                    | Note                                                                      |                           |  |  |  |  |  |  |  |
|                          | • Your company logo will be used in the product portal and email templates.                                                                                                    |                                                                           |                           |  |  |  |  |  |  |  |
| Þ                        | <ul> <li>Your company favicon will be used in the product portal and your customer's join session page.</li> <li>Company name will be used in emails and join session page</li> <li>Company portal URL can be used by your technicians to login and support your customers.</li> </ul> |                                                                           |                           |  |  |  |  |  |  |  |
| Œ                        |                                                                                                    |                                                                           |                           |  |  |  |  |  |  |  |

## **Note:**

- Logo size should be 120x24 in pixels.
- Favicon size should be 20x20 in pixels.
- Supported file formats are jpg/gif/png/jpeg.
- File size should be less than 500 KB.